## **Using mail merge**

#### Step 1: Create the main document

- 1. Open the file membership.doc from the floppy disk. Membership.doc will be used as a form letter in your mail merge.
- 2. On the Tools menu, click Mail Merge.
- 3. Under Main document, click Create, and then click Form Letters.

| Mail Merge             | Helper                                                       | ?×    |
|------------------------|--------------------------------------------------------------|-------|
| Use this ch<br>button. | ecklist to set up a mail merge. Begin by choosing the Create | •     |
|                        | Main document                                                |       |
|                        | <u>Create</u> ▼<br>Form Letters                              |       |
| 2 🖻                    | Mailing Labels                                               |       |
| _                      | Catalog                                                      |       |
| 2 📰                    | Restore to <u>N</u> ormal word Document                      |       |
| <u>_</u>               | Merge the data with the document<br>Merge                    |       |
|                        |                                                              |       |
|                        | Ca                                                           | ancel |

#### 4. Click Active Window

The active document becomes the main document.

| Microsoft Word                                                                                            | ×                 |  |  |  |  |  |
|----------------------------------------------------------------------------------------------------|-------------------|--|--|--|--|--|
| To create the mailing labels, you can use the active document window Document10 or a new document window. |                   |  |  |  |  |  |
| Active Window                                                                                             | New Main Document |  |  |  |  |  |

#### **Step 2: Open the data source**

1. Choose Get Data and then the Open Data Source...option in the Mail Merge Helper box.

| Mail Merge               | : Helper                                                                            | ? X |
|--------------------------|-------------------------------------------------------------------------------------|-----|
| The next s<br>Choose the | tep in setting up the mail merge is to specify a data source.<br>e Get Data button. |     |
| 15                       | Main document                                                                       |     |
|                          | <u>Create</u> <u>E</u> dit •                                                        |     |
|                          | Merge type: Form Letters<br>Main document: Document1                                |     |
| 2 🖻                      | Data source                                                                         |     |
|                          | Get Data *                                                                          |     |
|                          | ⊆reate Data Source                                                                  |     |
| 2 111                    | Open Data Source                                                                    |     |
| <u> </u>                 | Use Address Book ht                                                                 |     |
|                          | Header Options                                                                      |     |
|                          |                                                                                     |     |
|                          |                                                                                     |     |
|                          |                                                                                     | ose |

2. Choose addresses.doc from the floppy disk and then click on **Open**. It contains an address list that is going to be merged with the membership.doc form letter.

| Open Data Sour | ce                 |                |                |            |                     |                        |         | ? ×    |
|----------------|--------------------|----------------|----------------|------------|---------------------|------------------------|---------|--------|
| Look in:       | 退 3½ Flopp         | ру (A:)        | •              | 🗢 🔁        | $\mathbf{Q} \times$ | - 🛅 🖬                  | Tools 👻 |        |
| ()<br>History  | addresses          | doc            |                |            |                     |                        |         |        |
| My Documents   |                    |                |                |            |                     |                        |         |        |
|                |                    |                |                |            |                     |                        |         |        |
| Favorites      |                    |                |                |            |                     |                        |         |        |
|                | File <u>n</u> ame: |                |                |            | •                   | 15 <u>Q</u> uery       |         | Open   |
|                | Files of type:     | All Word Docum | ents (*.doc; * | .dot; *.ht | -                   | 5 <u>el</u> ect method |         | Cancel |

### **Step 3: Insert merge fields**

1. Click on Edit Main Document

| Microsoft Word                                                                                                    |
|----------------------------------------------------------------------------------------------------|
| Word found no merge fields in your main document. Choose the Edit Main Document button to insert merge fields into your main document. |
| Edit <u>M</u> ain Document                                                                                                    |

2. Enter the merge fields into the document:

Substitute the four text lines in the upper left corner

| Insert Merge Field -<br>Title<br>FirstName<br>LastName | Mary Smith<br>2 High Street<br>Little Snoring<br>Birmingham |
|--------------------------------------------------------|-------------------------------------------------------------|
| Address1                                               | With the following fields in the                            |
| Address2                                               | with the following fields in the                            |
| City                                                   | document:                                                   |
| County                                                 | < <first name="">&gt; &lt;<lastname>&gt;</lastname></first> |
| PostalCode                                             | < <address1>&gt;</address1>                                 |
|                                                        | < <address2>&gt;</address2>                                 |
|                                                        | < <citv>&gt;</citv>                                         |

Substitute the word "member" with <<Title>> <<LastName>>.

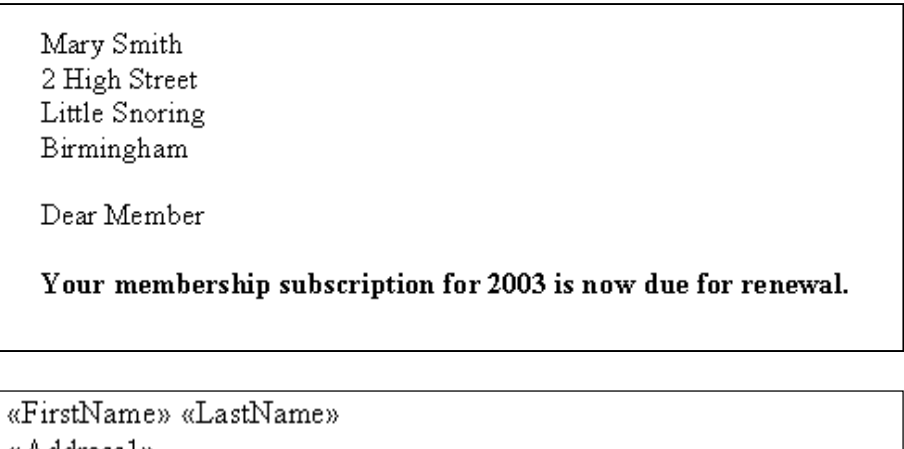

«Address1» «Address2» «City»

Dear «Title» «LastName»,

Your membership subscription for 2003 is now due for renewal.

# Step 4: Merge the data into the main document

- If you want to see how the merged data will appear, you can preview the merged documents using this button:
- 2. In the Mail Merge Helper box, click Merge under Merge the data with the document.

| Mail Merg                                                                                            | e Helper ? X                                                                                        |  |  |  |  |
|----------------------------------------------------------------------------------------------------|----------------------------------------------------------------------------------------------------|--|--|--|--|
| The main document and data source are ready to merge. Choose the Merge button to complete the merge. |                                                                                                    |  |  |  |  |
|                                                                                                    | Main documentCreate ▼Edit ▼                                                                         |  |  |  |  |
| 2 🖻                                                                                                  | Main document: A:\Membership2.doc Data source                                                       |  |  |  |  |
| 3팩                                                                                                   | Data: A:\address.doc                                                                                |  |  |  |  |
| <u> </u>                                                                                             | Merge the data with the document           Merge         Query Options           Options in effect: |  |  |  |  |
|                                                                                                    | Suppress Blank Lines in Addresses<br>Merge to new document                                          |  |  |  |  |
|                                                                                                    |                                                                                                    |  |  |  |  |

3. Make sure the **Don't print blank lines when data fields are empty** button is checked.

| Merge                                                                                                    | <u>? ×</u>           |  |  |  |
|----------------------------------------------------------------------------------------------------|----------------------|--|--|--|
| Merge to:                                                                                                    | <u>M</u> erge        |  |  |  |
| New document Setup                                                                                                    | Cancel               |  |  |  |
| Records to be merged                                                                                                    | Check <u>E</u> rrors |  |  |  |
| When merging records<br>© Don't print blank lines when data fields are empty.<br>© Print blank lines when data fields are empty. | Query Options        |  |  |  |
| No query options have been set.                                                                                                  |                      |  |  |  |

- 4. Save the merged document to your floppy disk as a Word document. Name the file "merged.doc"
- 5. Save all open documents and close the word processing application.